## 1/9

## 日付を和暦で表示する(1年を元年と表示する)

エクセルでは日付は西暦(グレゴリオ歴)が標準となっています。

和暦で表示する方法をご存じの方もいらっしゃると思いますが、復習を兼ねてもう一度 その方法を確認してみましょう。

1. 年月日が記入されているセル範囲を選択します。 下の図の場合は、セル範囲 B3: B10 です。

| _  |   | -          |   |
|----|---|------------|---|
|    | А | В          | С |
| 1  |   |            |   |
| 2  |   | 日付         |   |
| 3  |   | 1926/12/25 |   |
| 4  |   | 1985/1/25  |   |
| 5  |   | 1988/2/4   |   |
| 6  |   | 1989/5/5   |   |
| 7  |   | 1995/10/3  |   |
| 8  |   | 1998/11/5  |   |
| 9  |   | 2000/5/24  |   |
| 10 |   | 2002/6/4   |   |
| 11 | - |            |   |

2. [ホーム] タブの [数値] グループの右下にある [ダイアログランチャー] をクリッ クします。

|             | の<br>論・<br>ダート | 45 PJ300<br>B I <u>U</u> - ⊞ | -  11<br>- 🛕 - 🛕 | • A A          |         | ₽- :<br>€ € : | 学 折り起こう<br>昔 セルを結合し                                                                                                    | 6体を表示する<br>ノモ中央協会・ | B/d<br>122 - % | • 51.4 4           |
|-------------|----------------|------------------------------|------------------|----------------|---------|---------------|----------------------------------------------------------------------------------------------------|--------------------|----------------|--------------------|
| <b>1</b> 1- | Fa             | 7#                           | >*               | G              |         | 和             | 2                                                                                                    | 2                  | 1 8            | e a                |
|             | •              | 1 X 🗸                        | <i>fx</i> 19     | 26/12/25       |         |               |                                                                                                    |                    |                |                    |
| -           | Ä              | B                            | С                | D              | E       | F             | G                                                                                                    | н                  | I              | J                  |
| -           |                |                              |                  | -              |         |               |                                                                                                    |                    |                |                    |
| _           |                | 119                          |                  | セルの書式          | 設定      |               |                                                                                                    |                    |                | <u>71×</u>         |
|             |                | 1926/12/25                   | _                | 表示形式           | 1 22    | 17001         | Fill 181                                                                                                    | 250 49             |                |                    |
|             |                | 1985/1/25                    |                  | ALCOLUMN       | 21 0005 | 1.0519590.01  | 1000010110000                                                                                                    |                    |                |                    |
|             |                | 1988/2/4                     |                  | 22類(⊆):        |         | -             |                                                                                                    |                    |                |                    |
|             |                | 1989/5/5                     |                  | 22.08<br>22.08 | 1       | - 97714       |                                                                                                    |                    |                |                    |
|             |                | 1995/10/3                    |                  | 通貨             |         | 1926/         | 12/25                                                                                                    |                    |                | 1.00               |
|             |                | 1998/11/5                    |                  | 会計             | _       | 種類(工):        |                                                                                                    |                    |                | 1000               |
|             |                | 2000/5/24                    |                  | 時刻             | -       | *2012/        | 3/14                                                                                                    |                    |                | -                  |
|             |                | 2000/8/4                     |                  | パーセン           | 7-9     | *2012£        | 2日14日<br>2日14日                                                                                                    |                    |                |                    |
|             |                | 2002/0/11                    |                  | 分数<br>振数       |         | 2012年         | 3月                                                                                                    |                    |                |                    |
|             |                |                              |                  | 文字列            |         | 3月14日         |                                                                                                    |                    |                |                    |
|             |                |                              |                  | その他            |         | 2012/3        | 14 1:30 PM                                                                                                    |                    |                | -1                 |
|             |                |                              |                  | 1-9-           | 正常      | ロケール          | 国家たは始近)                                                                                                    | (1):               |                |                    |
|             |                |                              |                  | - 11           |         | Exte          |                                                                                                    |                    |                | -                  |
|             |                |                              |                  | - 11           |         | PATER .       | A CONTRACTOR OF A CONTRACTOR OFTA CONTRACTOR OFTA CONTRACTOR OFTA CONTRACTOR O |                    |                |                    |
|             |                |                              |                  |                |         | 10079-        | の産業制造件                                                                                                    |                    |                |                    |
|             |                |                              |                  |                |         | 170397        | 8                                                                                                    |                    |                | -                  |
|             |                |                              |                  |                | -       |               |                                                                                                    |                    |                |                    |
|             |                |                              |                  | IBMI           | E E MAR | -             | 日村形式大馬                                                                                                    | 21.22.724          | 120 (*) 7%     | #AFI/(Rith:        |
|             |                |                              |                  | 7/0,-7         | イングシスティ | して指定する地       | はの日付/時ま                                                                                                    | 初の設定に応い            | 「変わります。フ       | スタリスクのない           |
|             |                |                              |                  | 用式は、2          | オペレーティン | グシステムの思       | 定が変わっても                                                                                                    | そのままです。            |                | Service content in |
|             |                |                              |                  |                |         |               |                                                                                                    |                    |                |                    |
|             |                |                              |                  |                |         |               |                                                                                                    |                    |                |                    |

2/9

3. [カレンダーの種類] 欄で『和暦』を選択します。

| セルの書式設定                                                                                                    | ? ×              |
|----------------------------------------------------------------------------------------------------|------------------|
| 表示形式 配置 フォント 罫線 塗りつぶし 保護                                                                                                    |                  |
| <ul> <li>表示形式 配置 フォント 野線 塗りつぶし 保護</li> <li>分類(C):</li> <li>標準 ▲<br/>かごル         1926/12/25         種類(I):         1926/12/25         種類(I):         1926/12/3/14         2012年3月14日         2012/3/14         2012/3/14         2012/3/14         2012/3/14         2012/3/14         2012/3/14         2012/3/14         2012/3/14         2012/3/14         2012/3/14         2012/3/14         2012/3/14         2012/3/14         2012/3/14         2012/3/14         2012/3/14         2012/3/14         2012/3/14         2012/3/14         2012/3/14         2012/3/14         2012/3/14         2012/3/14         2012/3/14         2012/3/14         2012/3/14         2012/3/14         2012/3/14         2012/3/14         2012/3/14         2012/3/14         2012/3/14         2012/3/14         2012/3/14         2012/3/14         2012/3/14         2012/3/14         2012/3/14         2012/3/14         2012/3/14         2012/3/14         2012/3/14         2012/3/14         2012/3/14         2012/3/14         2012/3/14         2012/3/14         2012/3/14         2012/3/14         2012/3/14         2012/3/14         2012/3/14         2012/3/14         2012/3/14         2012/3/14         2012/3/14         2012/3/14         2012/3/14         2012/3/14         2012/3/14         2012/3/14         2012/3/14         2012/3/14         2012/3/14         2012/3/14         2012/3/14         2012/3/14         2012/3/14         2012/3/14         2012/3/14         2012/3/14         2012/3/14</li></ul> | ▲<br>▼<br>▼<br>↓ |
|                                                                                                    |                  |
|                                                                                                    |                  |
| OK ‡7                                                                                                    | ンセル              |

4. [種類] にサンプルが表示されるので、ここでは『平成 24 年 3 月 14 日』を選び(必 ずしも『平成 24 年 3 月 14 日』とは表示されませんが『平成〇〇年〇〇月〇〇日』 の形で表示されます)、[OK] ボタンをクリックします。

| セルの書式設定                         | ?                                                                           |
|---------------------------------|-----------------------------------------------------------------------------|
| 表示形式 配置                         | フォント 罫線 塗りつぶし 保護                                                            |
| 分類( <u>C</u> ):                 |                                                                             |
| 標準                              | 「サンプルーーーーーーーーーーーーーーーーーーーーーーーーーーーーーーーーーーーー                                   |
| 一<br>数値<br>通貨                   | 昭和1年12月25日                                                                  |
| 会計                              | 種類(工):                                                                      |
| 時刻                              | H24.3.14                                                                    |
| パーセンテージ 分数                      | +///244-3/5141                                                              |
| 指数                              |                                                                             |
| ス子列<br>その他                      |                                                                             |
| ユーザー定義                          |                                                                             |
|                                 |                                                                             |
|                                 | ) コート                                                                       |
|                                 |                                                                             |
| V                               | 「 選択したカレンダーに会わせて日付を入れする(I)                                                  |
|                                 |                                                                             |
| [日付] は、日付/時刻の<br>オペレーティング システムで | シリアル値を日付形式で表示します。アスタリスヤ(*)で始まる日付形式は、<br>5指定する地域の日付/時刻の設定に応じて変わります。アスタリスクのない |
| 形式は、オペレーティング                    | システムの設定が変わってもそのままです。                                                        |
|                                 |                                                                             |
|                                 |                                                                             |
|                                 |                                                                             |

5. 次ページのように和暦の表示になります。

日付を和暦で表示する(1年を元年と表示する) 3/9

|    |   |             |   |    |   |            |   | - |
|----|---|-------------|---|----|---|------------|---|---|
|    | Α | В           | С |    | А | В          | С | l |
| 1  |   |             |   | 1  |   |            |   | Ī |
| 2  |   | 日付          |   | 2  |   | 日付         |   |   |
| 3  |   | 昭和1年12月25日  |   | 3  |   | 1926/12/25 |   |   |
| 4  |   | 昭和60年1月25日  |   | 4  |   | 1985/1/25  |   |   |
| 5  |   | 昭和63年2月4日   |   | 5  |   | 1988/2/4   |   |   |
| 6  |   | 平成1 年5 月5 日 |   | 6  |   | 1989/5/5   |   |   |
| 7  |   | 平成7年10月3日   |   | 7  |   | 1995/10/3  |   |   |
| 8  |   | 平成10年11月5日  |   | 8  |   | 1998/11/5  |   |   |
| 9  |   | 平成12年5月24日  |   | 9  |   | 2000/5/24  |   |   |
| 10 |   | 平成14年6月4日   |   | 10 |   | 2002/6/4   |   |   |
| 11 |   |             |   | 11 |   |            |   | Ļ |

以上の手順で和暦表示になりますが、元号の最初の年は『〇〇1年〇〇月〇〇日』という表示になり『〇〇元年〇〇月〇〇日』とはなりません。 『〇〇元年』という表示にするにはどうしたらよいでしょうか。

『○○元年』という表示にすることができる方法はいくつかありますが、以下の条件付 き書式を使用した手順を解説します。

1. 年月日が記入されているセル範囲を選択します。 下の図の場合は、セル範囲 B3: B10 です。

|    | Α | В          | С |
|----|---|------------|---|
| 1  |   |            |   |
| 2  |   | 日付         |   |
| 3  |   | 1926/12/25 |   |
| 4  |   | 1985/1/25  |   |
| 5  |   | 1988/2/4   |   |
| 6  |   | 1989/5/5   |   |
| 7  |   | 1995/10/3  |   |
| 8  |   | 1998/11/5  |   |
| 9  |   | 2000/5/24  |   |
| 10 |   | 2002/6/4   |   |
| 11 |   |            |   |

2. [ホーム] タブの [スタイル] グループの [条件付き書式] をクリックし、表示され たメニューの [新しいルール] をクリックします。

| -   | 2)3<br>2)3 | MSP⊐5#0<br>8 / ¥ + ⊞ + 💆          | 11 - A  | ∧" ≡<br>. = | = *.<br>= 3 € * | 1598 | して金体を表示する<br>超合して中央組派 | (Bf) | % * * | 8 45 | an.  | - JALLT 100       | 日田野  |
|-----|------------|-----------------------------------|---------|-------------|-----------------|------|-----------------------|------|-------|------|------|-------------------|------|
| かけ  | (-) G      | 7#2t                              |         | ÷ŝ.         |                 | R.B. |                       | n.   | 莽使    | - 1  |      | セルの強調表示ルール(比      | t) + |
| BS  |            | $\cdot$   $\times \checkmark f_x$ | 1926/12 | 2/25        |                 |      |                       |      |       |      | 22   |                   |      |
| 4   |            | В                                 | с       | Ð           | E               | i#   | 6                     | н    | 1     | -    | - MI | 土位/下位办~兆(工)       | •    |
| 2   |            | 日付                                |         |             |                 |      |                       |      |       |      | 5    | 7-9 K-(D)         |      |
| 3   |            | 昭和1年12月25日                        |         |             |                 |      |                       |      |       |      | _    |                   |      |
| 4   |            | 褶和60年1月25日                        |         |             |                 |      |                       |      |       |      |      | カラースケール(5)        |      |
| 5   |            | 昭和63年2月4日                         |         |             |                 |      |                       |      |       |      |      |                   |      |
| 67  |            | 平成1年5月5日                          |         |             |                 |      |                       |      |       |      | 18   | アイコンセット(エ)        |      |
| 7   |            | <b>辛成7年10月3日</b>                  |         |             |                 |      |                       |      |       | 1    |      | RANG- KRND        |      |
| 0   |            | 平成10年11月5日                        |         |             |                 |      |                       |      |       | 1    |      | - # ####1007%     | 12   |
| -18 |            | 平成12年5月24日                        |         |             |                 |      |                       |      |       |      |      | -+. 7/0010/125    | 1    |
| 10  |            | 平成14年6月4日                         |         |             |                 |      |                       |      |       | 1    |      | - www.miretality/ | -    |

- 4 / 9
- 3. [新しい書式ルール] ダイアログボックスが表示されるので [指定の値を含むセルだ けを書式設定]を選ぶと、[ルールの内容を編集してください] た [次のセルのみを 書式設定] として4つの枠が表示されます。

| 新しい書式ルール                         |         | ? ×      |
|----------------------------------|---------|----------|
| ルールの種類を選択してください( <u>S</u> ):     |         |          |
| ▶ セルの値に基づいてすべてのセルを書式設定           |         |          |
| ▶ 指定の値を含むセルだけを書式設定               |         |          |
| ▶ 上位または下位に入る値だけを書式設定             |         |          |
| ▶ 平均より上または下の値だけを書式設定             |         |          |
| ▶ 一意の値または重複する値だけを書式設定            |         |          |
| ▶ 数式を使用して、書式設定するセルを決定            |         |          |
| ルールの内容を編集してください(E):              |         |          |
| 次のセルのみを書式設定( <u>O</u> ):         |         |          |
| セルの値  なの値の間                      | ٤ 🗾     | <u>.</u> |
| <b>ブルビュー:</b> 書式が設定されていません 書式(E) |         |          |
|                                  | OK \$77 | ven      |

4. まず昭和の場合の設定をします。

昭和元年は『昭和1年12月25日』から『昭和1年12月31日』までなので3番目の枠に「昭和1年12月25日」、4番目の枠に「昭和1年12月31日」と入力しま

| す。                                   |            |
|--------------------------------------|------------|
| 新しい書式ルール                             | <u>? ×</u> |
| ルールの種類を選択してください( <u>S</u> ):         |            |
| ▶ セルの値に基づいてすべてのセルを書式設定               |            |
| ▶ 指定の値を含むセルだけを書式設定                   |            |
| ▶ 上位または下位に入る値だけを書式設定                 |            |
| ■ 平均より上または下の値だけを書式設定                 |            |
| ► 一意の値または重複する値だけを書式設定                |            |
| ▶ 数式を使用して、書式設定するセルを決定                |            |
| ノレールの内容を編集してください(E):                 |            |
| 次のセルのみを書式設定( <u>O</u> ):             |            |
| セルの値 ▼ 次の値の間 ▼ 昭和1年12月25日  区 昭和1年12月 | 31日 🔣      |
| <b>プレビュー:</b> 書式が設定されていません 書式(E)     |            |
| OK                                   | キャンセル      |

5. [書式] ボタンをクリックします。

- 5 / 9
- 6. 表示された [セル書式] ダイアログボックスの [表示形式] タブをクリックし、[分 類] 欄で [ユーザー定義] を選択します。[種類] 欄に「ggg"元年"m"月"d"日"」と入 力します。最初に入力した [ggg] は元号を省略せずに表示するための表示形式です

| セルの書式設定                                                 | <u>?</u>                                                                                    |
|---------------------------------------------------------|---------------------------------------------------------------------------------------------|
| 表示形式 フォント                                               | 群線   塗りつぶし                                                                                  |
| 分類( <u>C</u> ):<br>//////////////////////////////////// | ะป่าววี่แ                                                                                   |
| した。<br>数値<br>通貨                                         | 昭和元年12月25日                                                                                  |
| 会計日付                                                    | 種類( <u>T</u> ):<br>                                                                         |
| 时刻<br>パーセンテージ<br>分数                                     | G/標準<br>0                                                                                   |
| 指数<br>文字列                                               | 0.00                                                                                        |
| ユーザー定義                                                  | #,##0.00<br>_*#,##0_;_*-#,##0_;_*"-"_;_@_<br>*#,##0.00 ; *-#,##0.00 ; *"-"?? ; @            |
|                                                         | _ ¥* #,###0_;_ ¥* -#,###0_;_ ¥* "-"_;_ @_<br>_ ¥* #,##0.00_;_ ¥* -#,##0.00_;_ ¥* "-"??_;_ @ |
|                                                         | #,##0;-#,##0<br>#,##0;[赤]-#,##0                                                             |
|                                                         | 削除( <u>D)</u>                                                                               |
| 基になる組み込みの表示                                             | 形式を選択し、新しい表示形式を入力してください。                                                                    |
|                                                         |                                                                                             |
|                                                         | hu7(0)                                                                                      |
|                                                         | <u></u>                                                                                     |
|                                                         | OK キャンセル                                                                                    |

7. [OK] ボタンをクリックすると、再び [新しい書式ルール] ダイアログボックスが表示されます。[プレビュー] 欄に日付のサンプルが自分の表示したい形式で表示されていることを確認し、[OK] ボタンをクリックします。

| 新しい書式ルール                     | ? × |
|------------------------------|-----|
| ルールの種類を選択してください( <u>S</u> ): |     |
| ▶ セルの値に基づいてすべてのセルを書式設定       |     |
| ▶ 指定の値を含むセルだけを書式設定           |     |
| ▶ 上位または下位に入る値だけを書式設定         |     |
| ▶ 平均より上または下の値だけを書式設定         |     |
| ► 一意の値または重複する値だけを書式設定        |     |
| ▶ 数式を使用して、書式設定するセルを決定        |     |
| ルールの内容を編集してください(E):          |     |
| 次のセルのみを書式設定(0):              |     |
| セルの値 ▼ 次の値の間 ▼ 昭和1年12月25日    |     |
|                              |     |
| プレビュー: 平成元年1月1日 書式(E)        |     |
| OK \$7                       | ンセル |

8. 次に平成の場合の設定を追加します。 セルの範囲はそのままにしておきます。

| 6   | 1 | 9 |
|-----|---|---|
| · · |   | ~ |

| AX.                                                                                                    | ホーム 挿入 ページレイアウト 豊式 データ 校園 表示 開発 アド<br>6 M5 Pゴシック ・111 ・ A、A = = = 参・ 目前の返して全体行                                                                                                    | ><br>##6 Eft •                        |                                                                                                    | 器    |
|----------------------------------------------------------------------------------------------------|----------------------------------------------------------------------------------------------------|---------------------------------------|----------------------------------------------------------------------------------------------------|------|
| いたけ                                                                                                    | 8、 8 1 8 - 田・公・▲・省・三、三 元三 65 年 目包1066617中                                                                                                    | mž • 😨 • % • 🐄 🖧                      | まけま デーブルとして セルの<br>書言: 書式設定・スタイル・                                                                                                    | 18,7 |
| クリップポード                                                                                                    | 「c 2x2t c 配置                                                                                                    | ち 数値 ち                                | セルの発調表示ルール(日                                                                                                    |      |
| B3                                                                                                    | • $  \times \sqrt{f_x}  $ 1926/12/25                                                                                                    |                                       |                                                                                                    |      |
| 1                                                                                                    | A B C D E F G                                                                                                    | H I                                   | 1 上位/下位ルール(工)                                                                                                    |      |
| 1                                                                                                    | 日付                                                                                                    |                                       | T-9 K-(D)                                                                                                    | ,    |
| 3                                                                                                    | 昭和元年12月25日                                                                                                    |                                       | 1.0                                                                                                    |      |
| 4                                                                                                    | 昭和60年1月25日                                                                                                    |                                       | カラー スケール(5)                                                                                                    |      |
| 5                                                                                                    | 824063年2月4日<br>                                                                                                    |                                       | 111 Pda> tesh(1)                                                                                                    |      |
| 7                                                                                                    | 平成7年10月3日                                                                                                    |                                       | BRI COLORADO                                                                                                    |      |
| 8                                                                                                    | 平成10年11月5日                                                                                                    |                                       | - LEI WEUV/V-1/(NO                                                                                                    |      |
| 9                                                                                                    | 平成12年5月24日                                                                                                    |                                       | □ 1/-1L0管理(R)                                                                                                    |      |
| 10                                                                                                    | 平成14年6月4日                                                                                                    |                                       | Construction of the second second sec |      |
| ==<br>表示さ<br>ルが表                                                                                                    | された [条件付き書式ルールの管理] ダイア<br>表示されています。                                                                                                    | コグボックスにす                              | すでに設定した。                                                                                                    | ル    |
| 表示さ<br>レが表<br>レール                                                                                                    | された [条件付き書式ルールの管理] ダイア<br>表示されています。<br>レを追加するために [新規ルール] をクリッ                                                                                                    | コグボックスにす<br>クします。                     | すでに設定した                                                                                                    | 12-  |
| ま<br>た<br>い<br>が<br>ま<br>た<br>ー<br>ル                                                                                                    | された [条件付き書式ルールの管理] ダイア<br>表示されています。<br>レを追加するために [新規ルール] をクリッ<br><mark>書式ルールの管理</mark>                                                                                                    | コグボックスにす<br>クします。                     | すでに設定した.<br>?I×                                                                                                    | 12-  |
| ま示さ<br>レが表<br>レール<br>キール                                                                                                    | された [条件付き書式ルールの管理] ダイア<br>表示されています。<br>レを追加するために [新規ルール] をクリッ<br><b>書式ルールの管理</b>                                                                                                    | コグボックスにす                              | すでに設定した.<br>?!×                                                                                                    | 12-  |
| □<br>表示され<br>ルが表<br>ルール<br>条件<br>は<br>新<br>リーク                                                                                                    | された [条件付き書式ルールの管理] ダイア<br>表示されています。<br>レを追加するために [新規ルール] をクリッ<br><mark>書式ルールの管理</mark><br>いの表示(5): 現在の雇択範囲                                                                                                    | コグボックスにす                              | すでに設定した.<br>?×                                                                                                    | 12-  |
| ま示され<br>やかま<br>やール<br>条件付き<br>まれ ー                                                                                                    | された [条件付き書式ルールの管理] ダイア<br>表示されています。<br>レを追加するために [新規ルール] をクリッ<br><b>書式ルールの管理</b><br>(MO表示(S): 現在の雇択範囲<br>(規ルールの編集(E) × ルールの削除(D)<br>表示順で適用), 書き 適用先                                                                              | コグボックスにす<br>フします。<br><u>条件を満たす場合に</u> | すでに設定した.<br>?×                                                                                                    | 12-  |
| エレ<br>表示され<br>レ<br>ジ<br>ま<br>、<br>、<br>、<br>、<br>、<br>、<br>、<br>、<br>、<br>、<br>、<br>、<br>、<br>、<br>、<br>、<br>、<br>、                                                                          | された [条件付き書式ルールの管理] ダイア<br>表示されています。<br>レを追加するために [新規ルール] をクリッ<br><b>書式ルールの管理</b><br>パの表示(S): 現在の雇択範囲<br>規ルール(N) アルールの編集(E) × ルールの削除(D)<br>(表示順で適用)、<br>豊式<br>単成元年1月1日 =\$B\$3:\$B\$10                                            | ュグボックスにす<br>クします。<br>条件を満たす場合に        | すでに設定した.<br>?」×<br><sup>-</sup><br><sup></sup>                                                                                                    | 12-  |
| エレント<br>した<br>した<br>した<br>二<br>した<br>した<br>した<br>した<br>した<br>した<br>した<br>した<br>した<br>した                                                                                                    | された [条件付き書式ルールの管理] ダイア<br>表示されています。<br>レを追加するために [新規ルール] をクリッ<br><mark>書式ルールの管理</mark><br>いの表示(5): 現在今重択範囲<br>                                                                                                    | ログボックスにす<br>クします。<br>条件を満たす場合は        | すでに設定した.<br>?」×                                                                                                    | 12-  |
| エレン<br>し<br>レ<br>か<br>よ<br>か<br>よ<br>た<br>ー<br>が<br>ま<br>、<br>、<br>よ<br>や<br>し<br>、<br>、<br>よ<br>、<br>、<br>ま<br>、<br>、<br>、<br>、<br>、<br>、<br>、<br>、<br>、<br>、<br>、<br>、<br>、                | された [条件付き書式ルールの管理] ダイア<br>表示されています。<br>レを追加するために [新規ルール] をクリッ<br><b>書式ルールの管理</b><br>パの表示(S): 現在の確実範囲<br>パルの表示(S): 現在の確実(G) × ルールの削除(D)<br>(表示順で適用) 書式 適用先<br>100値が 985 平成元年1月1日 =\$B\$3:\$B\$10                                  | ログボックスにす<br>クします。<br>条件を満たす場合は        | すでに設定した.<br>?×<br><sup></sup>                                                                                                    | 11-  |
| コート<br>本<br>し<br>い<br>し<br>一<br>ル<br>ー<br>の<br>し<br>ー<br>の<br>し<br>ー<br>の<br>、<br>ま<br>れ<br>ー<br>の<br>、<br>ま<br>、<br>、<br>ま<br>、<br>、<br>、<br>、<br>、<br>、<br>、<br>、<br>、<br>、<br>、<br>、<br>、 | された [条件付き書式ルールの管理] ダイア<br>表示されています。<br>レを追加するために [新規ルール] をクリッ<br><b>書式ルールの管理</b><br>パの表示(S): 現在今重択範囲<br>規ル ル(N) アルールの編集(E) × ルールの削除(D)<br>(表示順で適用), 書式 適用先<br>1の値が 985 平成元年1月1日 =\$B\$3:\$B\$10                                  | ュグボックスにす<br>クします。<br>条件を満たす場合は        | すでに設定した.<br>?I≍<br><sup> 搾止</sup>                                                                                                    |      |
| エレントン<br>表示さる<br>レール<br>それけき<br>まれーリ<br>(1)<br>セル                                                                                                    | された [条件付き書式ルールの管理] ダイア<br>表示されています。<br>レを追加するために [新規ルール] をクリッ<br><mark>書式ルールの管理</mark><br>いの表示(5): 現在今運択範囲<br>-<br>-<br>-<br>-<br>-<br>-<br>-<br>-<br>-<br>-<br>-<br>-<br>-<br>-<br>-<br>-<br>-<br>-<br>-                        | コグボックスにす<br>クします。<br>条件を満たす場合に<br>1   | すでに設定した.<br>?I≍                                                                                                    | 11.  |
| コース<br>ま<br>示<br>ま<br>か<br>よ<br>れ<br>よ<br>か<br>よ<br>れ<br>し<br>、<br>、<br>ま<br>、<br>、<br>ま<br>、<br>、<br>、<br>、<br>、<br>、<br>、<br>、<br>、<br>、<br>、<br>、<br>、                                    | された [条件付き書式ルールの管理] ダイア<br>表示されています。<br>レを追加するために [新規ルール] をクリッ<br><mark>書式ルールの管理</mark><br>いの表示( <u>5</u> ): 現在の雇択範囲<br>現ルールの編集( <u>5</u> ). × ルールの削除( <u>D</u> )<br>(表示順で適用) <u>書</u> : 適用先<br>いの値が 985 平成元年1月1日 =\$B\$3:\$B\$10 | ログボックスにす<br>クします。<br><u>条件を満たす場合に</u> | すでに設定した.<br>?I×                                                                                                    |      |
| コート<br>本<br>し<br>い<br>し<br>一<br>ル<br>ー<br>の<br>し<br>ー<br>の<br>し<br>ー<br>の<br>、<br>ま<br>れ<br>ー<br>の<br>、<br>ま<br>、<br>、<br>ま<br>、<br>、<br>、<br>、<br>、<br>、<br>、<br>、<br>、<br>、<br>、<br>、<br>、 | された [条件付き書式ルールの管理] ダイア<br>表示されています。<br>レを追加するために [新規ルール] をクリッ<br><b>書式ルールの管理</b><br>パの表示(S): 現在今重択範囲<br>規ル ル(N) アルールの編集(E) × ルールの削除(D)<br>(表示順で適用), 書式 適用先<br>1の値が 985 平成元年1月1日 =\$B\$3:\$B\$10                                  | ュグボックスにす<br>クします。<br>条件を満たす場合は        | すでに設定した.<br>?I≍<br><sup> 搾止</sup>                                                                                                    |      |

9

10. 表示された [新しい書式ルール] ダイアログボックスが表示されるので [指定の値 を含むセルだけを書式設定]を選ぶと、[ルールの内容を編集してください] に [次 のセルのみを書式設定] として4つの枠が表示されます。

| 新しい書式ルール                  |     | ? ×      |
|---------------------------|-----|----------|
| リーリの通知を避むした/ださい(c)・       |     |          |
|                           |     |          |
| ▶ セルの値に基づいてなべてのセルを書式設定    |     |          |
| ▶ 指定の値を含むセルだけを書式設定        |     |          |
| ▶ 上位または下位に入る値だけを書式設定      |     |          |
| 平均より上または下の値だけを書式設定        |     |          |
| ► 一意の値または重複する値だけを書式設定     |     |          |
| ▶ 数式を使用して、書式設定するセルを決定     |     |          |
| P                         |     |          |
| ルールの内容を編集してください(E):       |     |          |
| 次のセルのみを書式設定(0):           |     |          |
| 17川の値 マ 次の値の間 マ           | ل 🙀 |          |
|                           |     |          |
|                           |     |          |
|                           |     |          |
| プレビュー: 書式が設定されていません 書式(E) |     |          |
|                           |     |          |
|                           | OK  | ±+72/711 |
|                           | OK  | 11200    |

- 7/9
- 11. 平成元年は『平成1年1月8日』から『平成1年12月31日』までなので3番目の枠に「平成1年1月8日」、4番目の枠に「平成1年12月31日」と入力します。

| 新しい書式ルール                                        | ?      |
|-------------------------------------------------|--------|
| ルールの種類を選択してください( <u>S</u> ):                    |        |
| ▶ セルの値に基づいてすべてのセルを書式設定                          |        |
| ▶ 指定の値を含むセルだけを書式設定                              |        |
| ▶ 上位または下位に入る値だけを書式設定                            |        |
| ▶ 平均より上または下の値だけを書式設定                            |        |
| ► 一意の値または重複する値だけを書式設定                           |        |
| ▶ 数式を使用して、書式設定するセルを決定                           |        |
| ルールの内容を編集してください(E):<br>次のセルのみを書式設定( <u>O</u> ): |        |
| セルの値 ▼ 次の値の間 ▼ 平成1年1月8日 10 と 平成1年12月            | 31日  🧾 |
| プレビュー: 書式が設定されていません 書式(E)                       |        |
| ОК                                              | キャンセル  |
| 2. [書式] ボタンをクリックします。                            |        |

13. 表示された [セル書式] ダイアログボックスの [表示形式] タブをクリックし、 [分類] 欄で [ユーザー定義] を選択します。昭和の時と同じように [種類] 欄に 「ggg"元年"m"月"d"日"」と入力します。最初に入力した「ggg」は元号を省略せずに 表示するための表示形式です

| セルの書式設定              | <u>?</u>                                                                                                    | × |
|----------------------|----------------------------------------------------------------------------------------------------|---|
| 表示形式 フォント            | 野泉 🗍 塗りつぶし                                                                                                    |   |
| 分類( <u>C</u> ):      |                                                                                                    |   |
| 標準 <u>▲</u> 数値<br>通貨 | サンブル<br>昭和元年12月25日                                                                                                    |   |
| 会計<br>日付<br>時刻       | 種類(I)<br>aga"元年"m"月"d"日"                                                                                                    |   |
| パッパーセンテージ<br>分数      | G/標準<br>0                                                                                                    |   |
| 15数<br>文字列<br>その他    | 0.00                                                                                                    |   |
| ユーザー定義               | _ * #,##0_;_ * -#,##0_;_ * "-"_;_ @_<br>_ * #,##0.00_;_ * -#,##0.00_;_ * "-"??_;_ @_<br>_ ¥* #,##0_: ¥* -#,##0_: ¥* "-" : @ |   |
|                      | ¥* #,##0.00_;¥* -#,##0.00_;¥* "-"??_;_ @                                                                                    |   |
| T                    | #,##0;L示]-#,##0<br>削除( <u>D</u> )                                                                                           |   |
| 基になる組み込みの表示が         | <br>形式を選択し、新しい表示形式を入力してください。                                                                                                |   |
|                      |                                                                                                    |   |
|                      | אודע(פ)                                                                                                    | , |
|                      |                                                                                                    |   |
|                      | OK キャンセル                                                                                                    |   |

14. [OK] ボタンをクリックすると、再び [新しい書式ルール] ダイアログボックスが 表示されます。[プレビュー] 欄に日付のサンプルが自分の表示したい形式で表示さ

| 8 | Ι | 9 |
|---|---|---|
|---|---|---|

|  | ħ | $\tau v$ | いろ | 2 | L | を確認し、 | [OK] | ボタン | ~をク | IJ | vy / | ク | しまっ | す |
|--|---|----------|----|---|---|-------|------|-----|-----|----|------|---|-----|---|
|--|---|----------|----|---|---|-------|------|-----|-----|----|------|---|-----|---|

| れていることを確認し、[UK] ホタンをクリックします。             |          |
|------------------------------------------|----------|
| 新しい書式ルール                                 | ? ×      |
| リレールの種類を選択してください( <u>S</u> ):            |          |
| ▶ セルの値に基づいてすべてのセルを書式設定                   |          |
| ▶ 指定の値を含むセルだけを書式設定                       |          |
| ▶ 上位または下位に入る値だけを書式設定                     |          |
| ▶ 平均より上または下の値だけを書式設定                     |          |
| ▶ 一意の値または重複する値だけを書式設定                    |          |
| ▶ 数式を使用して、書式設定するセルを決定                    |          |
| ルールの内容を編集してください( <u>E</u> ):             |          |
| 次のセルのみを書式設定( <u>O</u> ):                 |          |
| セルの値 ▼ 次の値の間 ▼ 昭和1年12月25日 1 と 昭和1年12月31日 | <b>1</b> |
| プレビュー: 平成元年1月1日 書式( <u>F</u> )           |          |
| ОК <b></b> \$1772                        | JL       |

15. 再び [条件付き書式ルールの管理] が表示され条件が追加されていることが確認で きます。

| 11 | 条件付き書式ルールの管理            | <b>哩</b>    |                      |   |          |            | <u>? ×</u> |
|----|-------------------------|-------------|----------------------|---|----------|------------|------------|
|    | 書式ルールの表示( <u>5</u> ): 日 | 見在の選択範囲     |                      |   |          |            |            |
|    | Ⅲ 新規ルール(N)…             | ⇒ ルールの編集(⊑) | × ルールの削除( <u>D</u> ) |   | •        |            |            |
|    | ルール (表示順で適用)            | 書式          | 適用先                  |   |          | 条件を満たす場合は傷 | 〕止         |
|    | セルの値が 325               | 平成元年1月1日    | =\$B\$3:\$B\$10      |   | <b>1</b> |            |            |
|    | セルの値が 985               | 平成元年1月1日    | =\$B\$3:\$B\$10      |   | <u>.</u> |            |            |
|    |                         |             |                      |   |          |            |            |
|    |                         |             |                      |   |          |            |            |
|    |                         |             |                      |   |          |            |            |
|    |                         |             |                      | 0 | к        | キャンセル 適    | 囲          |
|    |                         |             |                      |   |          |            |            |

16. [OK] ボタンをクリックすると昭和、平成とも『〇〇1年』が『〇〇元年』と表示 されました。

|     | А | В          | С |  |  |  |  |
|-----|---|------------|---|--|--|--|--|
| 1   |   |            |   |  |  |  |  |
| 2   |   | 日付         |   |  |  |  |  |
| 3   |   | 昭和元年12月25日 |   |  |  |  |  |
| 4   |   | 昭和60年1月25日 |   |  |  |  |  |
| 5   |   | 昭和63年2月4日  |   |  |  |  |  |
| 6   |   | 平成元年5月5日   |   |  |  |  |  |
| 7   |   | 平成7年10月3日  |   |  |  |  |  |
| 8   |   | 平成10年11月5日 |   |  |  |  |  |
| 9   |   | 平成12年5月24日 |   |  |  |  |  |
| 10  |   | 平成14年6月4日  |   |  |  |  |  |
| 4.4 |   |            |   |  |  |  |  |

平成は31年4月31日で終了します。

新元号は4月には発表されるそうです。新元号も『1年』を『元年』と表示できるよう 準備をしてみてはいかがでしょうか。